## BLUETOOTH®対応機器を利用する前に

BLUETOOTH通信を利用して、BLUETOOTH Audio (P.56)、ハンズフリー通話 (P.73)、Drive P@ss (P.77)、NaviCon<sup>®</sup> (P.77)、CarAV remote (P.77)、音声認識 (P.78)の機能を利用できます。

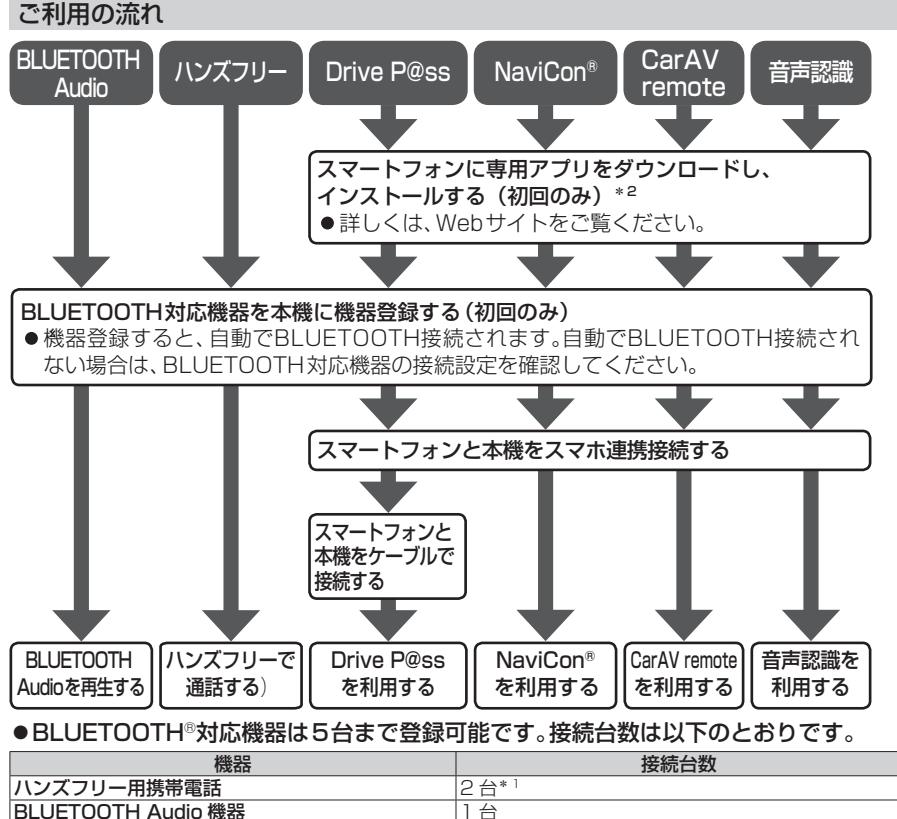

| スマートフォン連携機器 | 登録されたハンズフリー用携帯電話のうち1台 |
|-------------|-----------------------|
|             |                       |

- ●すでに最大数登録しているときは、不要な登録機器を削除してください。(P.71)
- ●適合機種については、Webサイト(https://panasonic.jp/navi/)をご覧ください。

### ●操作方法は対応機器によって異なります。

詳しくは、BLUETOOTH対応機器の説明書をご覧ください。

- \*1 2台同時に通話することはできません。
- \*2 アプリは、予告なく機能が変更されたり、サービスが終了となることがあります。

### 本機で利用できるプロファイルについて

| サー                         | ・ビス      | プロファイル                                     |  |      |
|----------------------------|----------|--------------------------------------------|--|------|
|                            | ハンズフリー通話 | Hands-Free Profile (HFP)                   |  |      |
| ハンズフリー                     | 電話帳転送    | Object Push Profile (OPP)                  |  |      |
|                            |          | Phone Book Access Profile (PBAP)           |  |      |
| BLUETOOTH Audio            |          | Advanced Audio Distribution Profile (A2DP) |  |      |
|                            |          | Audio/Video Remote Control Profile (AVRCP) |  |      |
| NaviCon®                   |          |                                            |  |      |
| Drive P@ss<br>CarAV remote |          | Serial Port Profile (SPP)                  |  |      |
|                            |          |                                            |  | 音声認識 |

## BLUETOOTH対応機器を本機に登録する

「BLUETOOTH について」(P.123)をよくお読みください。

### BLUETOOTH対応機器を本機 に機器登録する(初回のみ)

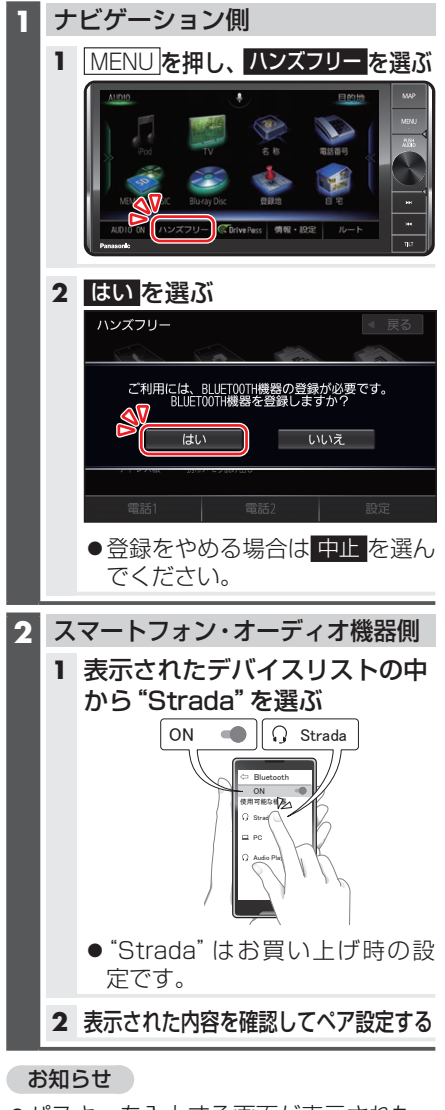

●パスキーを入力する画面が表示された ら本機のパスキーを入力してください。 [お買い上げ時の設定]

- ●2台目以降を登録する場合、MENUを押し、ハンズフリー
   ▶ 設定
   ▶ 機器登録を選びます。
- ●BLUETOOTH設定画面は、下記の方法 でも表示できます。
  - ・情報・設定メニュー(P.18)から
     システム設定 ▶ BLUETOOTH を選ぶ
  - BLUETOOTH Audio機器が登録されていない状態で、BLUETOOTH Audio画面から設定を選ぶ

地図画面のハンズフリー状態表示

ハンズフリー接続中の携帯電話(電話1/電話2)の状態が地図画面に表示されます。

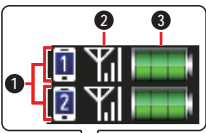

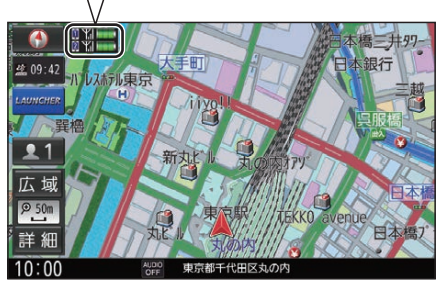

- BLUETOOTH接続状態
  - **Î**: 電話1に割り当て設定した携帯電 話と接続中
  - **2**:電話2に割り当て設定した携帯電 話と接続中
- 2 電波状態\*<sup>1\*2</sup>
   電波状態のレベルを表示
- 3 電池残量\*<sup>1\*3</sup>
   電池残量(目安)を表示
- \* 1 携帯電話の表示とは異なる場合があります。
- \*2 サービスエリア外、電波の届かない場 所、機内モードに設定時などの場合は表 示されません。
- \*3 機種によっては表示されない場合があ ります。

70 ・パスキー: 1212

### BLUETOOTH対応機器の登録 データを削除する

ー度削除するともとに戻せません。(再度 登録が必要になります。) 削除は十分確認のうえ行ってください。

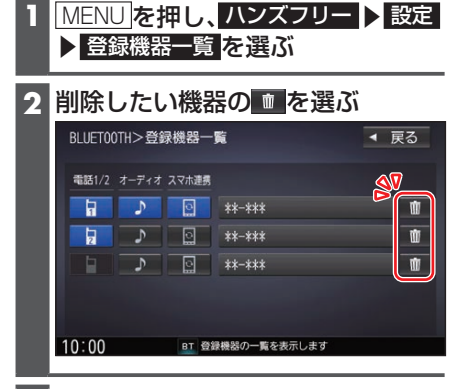

### **3** はい を選ぶ

●削除完了のメッセージが表示される まで、本機の電源を切らないでくだ さい。登録データの削除が正しく行 われない場合があります。

### お知らせ

●機器詳細画面から削除することもできます。機器詳細画面を表示するには、登録機器一覧の画面で削除したいデバイス名を選んでください。

## BLUETOOTH対応機器を 手動で本機と接続する

### ハンズフリー用携帯電話を手動で 接続する

- 1 MENU を押し、ハンズフリー ▶ 設定 ▶ 登録機器一覧 を選ぶ
- 2 登録機器一覧から接続したい携帯 電話の「電話1」または「電話2」を 選ぶ
  - ■:電話1に割り当てた状態
  - 1 電話2に割り当てた状態
  - 選んだ携帯電話が本機とハンズフ リー接続されます。

| BLUET00 | LUET00TH>登録機器一覧 |       | ◀ 戻る        |   |
|---------|-----------------|-------|-------------|---|
| 電話1/2   | <b>ि</b> न्दर   | スマホ連携 |             |   |
|         | 2               | ਼     | **-***      | Ŵ |
| 2       | ٦,              | ਼     | **-***      | Ŵ |
|         | Ъ               | ਼     | **-***      | Ŵ |
|         |                 |       |             |   |
| 10:00   |                 | BT 登  | 録機器の一覧を表示しま | đ |

- ●接続が完了するまで、約20秒かか ります。
- ●2台まで接続できます。
- ●一度手動で接続すると、次回から自動で接続されます。(接続されるまで、時間がかかる場合があります。)

接続確認案内の設定をするには

本機の電源がONになったとき、接続設定 された携帯電話に接続できなかった場合 に、音声で案内するよう設定できます。 案内されるまでの時間は、接続した携帯電 話の台数により異なります。

- 1 MENU を押し、ハンズフリー ▶ 設定
   ▶ 接続設定 を選ぶ
- 2 接続確認案内でする/しないを 選ぶ

### 接続を解除するには

登録機器一覧から接続中の「電話1」 または「電話2」を選ぶ ●接続が解除されます。

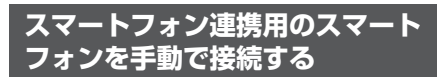

### 準備

- スマートフォンに専用アプリ(無料) のDrive P@ss/NaviCon®/CarAV remoteをインストールして、起動して ください。
- スマートフォン連携用に接続したいスマートフォンを、本機にハンズフリー機器として登録してください。(P.70)
- ●音声認識を利用する場合は、スマホ連携接続するスマートフォンをハンズフリー接続してください。

MENU を押し、ハンズフリー ▶ 設定
 ▶ 登録機器一覧 を選ぶ

2 登録機器一覧から接続したい スマートフォンの「スマホ連携」を 選ぶ

 選んだ携帯電話が本機とスマホ連携 接続されます。

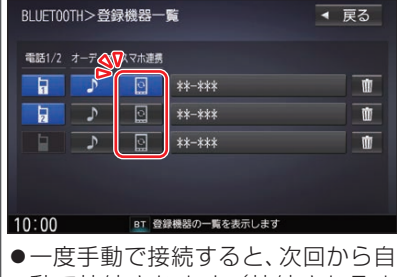

動で接続されます。(接続されるま で、時間がかかる場合があります。)

### 接続を解除するには

登録機器一覧から接続中の「スマホ
 連携」を選ぶ
 ●接続が解除されます。

### スマートフォン連携で使用するア プリを選択する

- MENU を押し、情報・設定
  入マホ連携アプリ選択 を選ぶ
- 2 設定したいスマホ連携アプリを 選ぶ

BLUETOOTH Audio機器を手 動で接続する

- MENU を押し、ハンズフリー ▶ 設定
   ▶ 登録機器一覧 を選ぶ
- 2 登録機器一覧から接続したい BLUETOOTH Audio機器の 「オーディオ」を選ぶ

選んだBLUETOOTH Audio機器が
 本機とBLUETOOTH Audio接続されます。

| BLUET00TH>登録 | 录機器一                                | -覧                         | ◀ 戻る           |
|--------------|-------------------------------------|----------------------------|----------------|
|              | スマホ連携<br>〇<br>〇<br>〇<br>〇<br>〇<br>〇 | **-***<br>**-***<br>**-*** | 10<br>10<br>10 |
| 10:00        | вт 🛱                                | 緑機器の一覧を表示します               |                |

- ●接続が完了するまで、約20秒かか ります。
- ●一度手動で接続すると、次回から自動で接続されます。(接続されるまで、時間がかかる場合があります。)

### 接続を解除するには

登録機器一覧から接続中の BLUETOOTH Audio機器の 「オーディオ」を選ぶ ●接続が解除されます。

# ハンズフリーで通話する

### 安全な場所に停車し、パーキングブレーキをかけてご使用ください。

#### お知らせ

- ●通話が聞き取りやすいように、車の窓を閉めてください
- ●マイクに向かって大きな声ではっきりと話してください。
- ●携帯電話を待受画面にしないとハンズフリー通話ができない場合があります。
- ●携帯電話によっては、本書の説明どおりに動作しない場合があります。
- ●携帯電話によっては、本機とBLUETOOTH接続中に、携帯電話を操作して電話をかけても(電話に出ても)ハンズフリー通話になる場合があります。

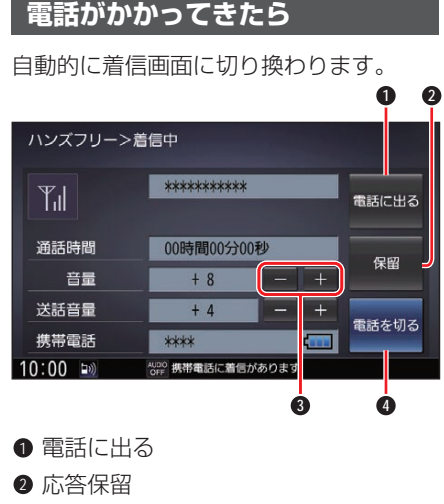

3 着信音量の調整

電話を切る

### 着信音量の調整

着信音量を調整します。 ● + : 音量が大きくなる

- ● : 音量が小さくなる
- ■■・日里//小Cへんる
- ●調整範囲:1~15[お買い上げ時の設定:8]

#### 電話に出る

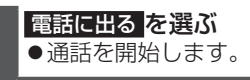

### 応答保留

応答を保留します。(電話機側が対応して いる場合のみ)

保留を選ぶ
 ● 通話を選ぶと通話を開始します。

電話に応答せずに切る

**電話を切る** を選ぶ ●着信が切れます。

#### お知らせ

●携帯電話の機種によっては、着信中に 電話を切るを選んでも電話に出る場合 があります。

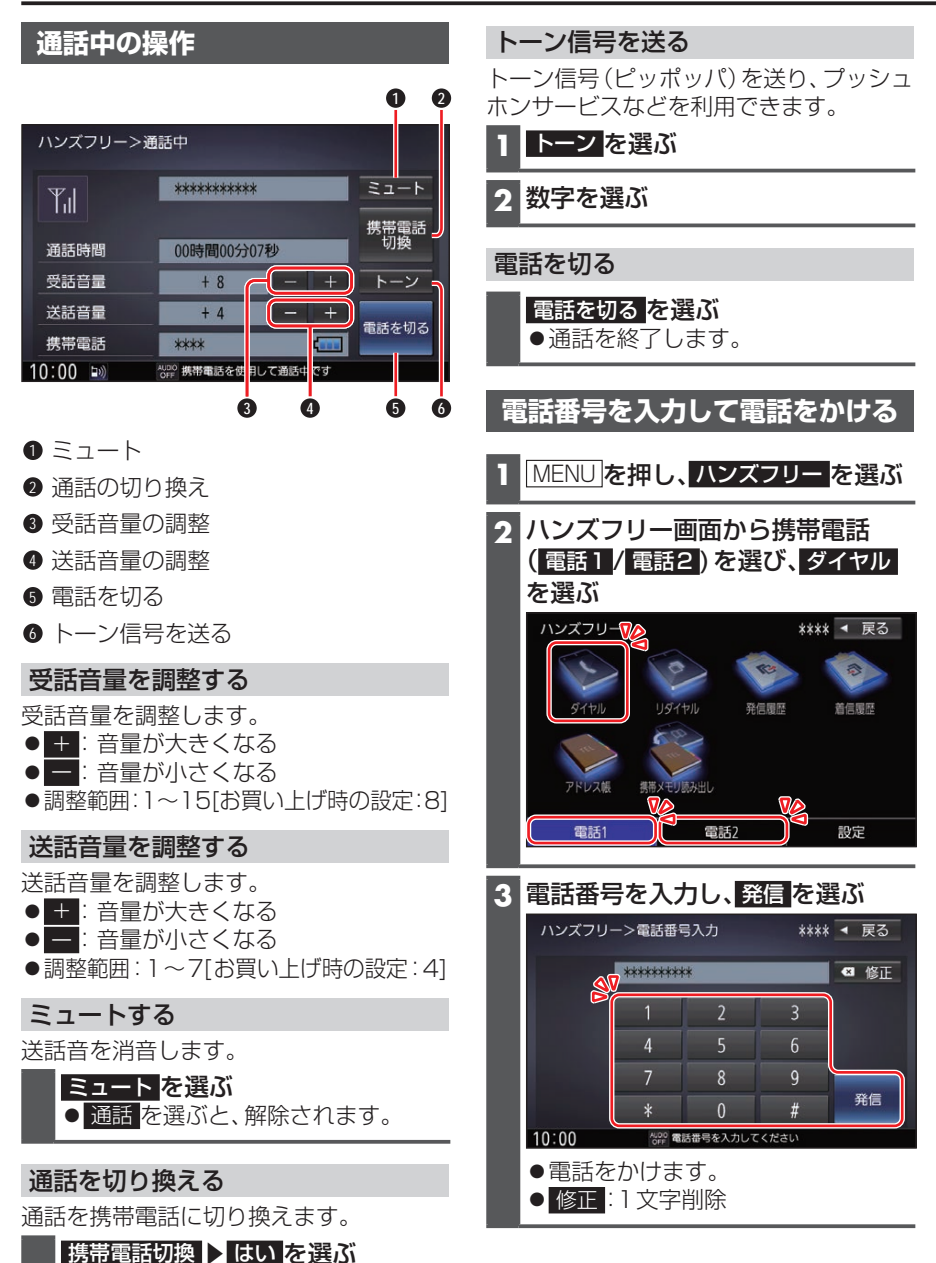

74

● ハンズフリー切換 ▶ はい を選ぶと、
 ハンズフリー通話に戻ります。

# スマートフォン連携

スマートフォンのアプリを利用して、本機を操作することができます。

### Drive P@ssとは

当社が提供するスマートフォン向けアプリです。

スマートフォンと本機を接続して、スマートフォン専用のアプリ「Drive P@ss」を起動 すると、本機を操作してスマートフォンに収録された音楽を再生したり、本機の画面でイ ンターネットのニュースを見ることができます。

●Drive P@ssのダウンロードや対応スマートフォンなどについては、下記サイトをご 覧ください。

https://panasonic.jp/navi/

走行中は、安全のためDrive P@ssの操作が一部制限されます。安全な場所に停車し、 パーキングブレーキをかけてご使用ください。

#### 準備

- ●スマートフォンにアプリ「Drive P@ss」をインストールしてください。
- ●スマートフォンを本機に機器登録してください。(P.70)
- ●スマートフォンと本機をスマホ連携接続して(P.72)、スマホ連携アプリ選択で Drive P@ss/CarAV remote を選んでください。(P.72)
- ●スマートフォンと本機をケーブルで接続してください。(P.76)

#### お知らせ

- ●スマートフォンによっては、Drive P@ssを利用できません。
- ●スマートフォンの機種やHDMI接続に使用する機器(アダプターなど)によっては、ス マートフォンの充電ができない場合があります。
- ●使用する機器やケーブル、またはその組み合わせによって、正しく動作しない場合があります。
- ●延長ケーブルを使用しないでください。音が悪くなる(音飛びする)原因となります。
- ●スマートフォンの動作やバージョンアップされるスマートフォン、ソフトへの対応は、 保証いたしかねます。
- ●本機と接続してスマートフォンを使用中に、スマートフォンのデータが消失した場合は、その補償はいたしかねます。
- ●iPhoneは、著作権のないマテリアル、または法的に複製・再生を許諾されたマテリア ルを個人が私的に複製・再生するために使用許諾されるものです。著作権の侵害は法律 上禁止されています。
- iPhoneでDrive P@ssを利用しながらiPodを再生することはできません。
   Drive P@ss利用中は、Drive P@ss用のアプリ「Music Player for Drive P@ss」
   を使ってiPhone内の音楽を再生するか、配線を変えてiPodを再生してください。
   (P.67)
- ●iPhoneは、Lightningコネクターを持つもののみ接続できます。

### スマートフォンと本機をケーブルで接続する

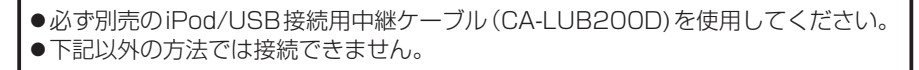

### Android<sup>™</sup> スマートフォンを接続する場合

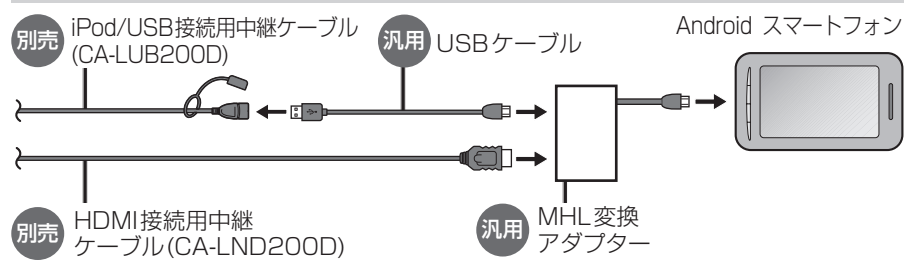

 ●接続するスマートフォンに適合したMHL変換アダプターやUSBケーブルをご使用く ださい。

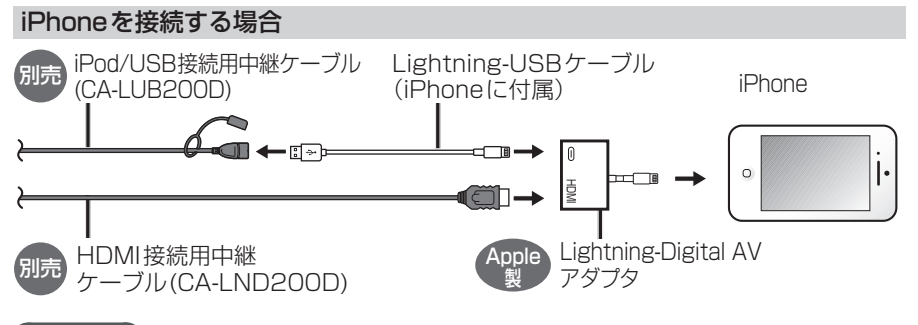

### お願い

- ●スマートフォンは、電源を入れたうえで本機と接続してください。
- ●スマートフォンのヘッドホンなどは、接続しないでください。 正しく動作しない場合があります。
- Drive P@ss利用中に、スマートフォンの取り付け・取り外しをしないでください。 雑音が発生し、スピーカーを破損する原因となる場合があります。
- コネクターは確実に差し込んでください。
- ●スマートフォンの取り付け・取り外しをするときにケーブルを引っ張らないでください。
- ●スマートフォンおよびケーブルは、運転や乗り降りを妨げたり、エアバッグの動作を妨 げないように固定してください。
- ●スマートフォンを車内の温度が高くなる場所に放置しないでください。
- ●ACCをOFFにしたあとは、必ずスマートフォンを取り外してください。
- ●スマートフォンが正しく動作しないときは、本機からスマートフォンを取り外して電源を入れなおし、再度接続してください。
- ●スマートフォンに楽曲を追加する操作を行う場合は、スマートフォンを本機から取り 外してください。
- ●スマートフォンの説明書もよくお読みください。

Drive P@ssを利用する

### 1 (スマートフォン側) Drive P@ssを起動する

- 2 (本機側) MENUを押し、Drive P@ss を選ぶ
  - ●Drive P@ssに切り換わります。
  - ●接続するスマートフォンによって は Drive P@ss を選んでから画面が 切り換わるまで、しばらく時間がか かる場合があります。
  - スマートフォンがロック状態のときは、Drive P@ssには切り換わりません。スマートフォンのロックを解除して、再度Drive P@ssを選んでください。(ただし、Android スマートフォンの場合、Drive P@ssの常時通信設定がONに設定されていると、スマートフォンがロック状態でもDrive P@ssを起動できます。)
- アプリ選択画面から起動したいア プリを選ぶ

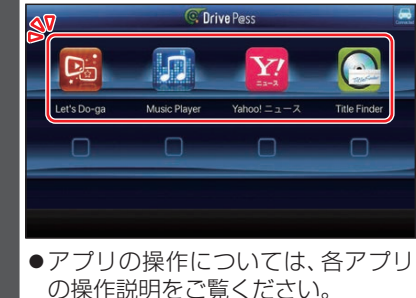

●選んだアプリに切り換わります。

### NaviCon®とは

株式会社デンソーが提供するスマート フォン向けアプリです。

NaviCon®は多彩な連携アプリで探した 行先を、ワンタッチで本機に転送し目的地 に設定できるおでかけサポートアプリで す。無料でご利用いただけます。

 ●入手方法や対応スマートフォンなど、詳細は下記サイトをご覧ください。 https://navicon.com/ 準備

- ●スマートフォンにNaviCon®アプリを インストールしてください。
- ●スマートフォンを本機に機器登録して ください。(P.70)
- ●スマートフォンと本機をスマホ連携接続してください。(P.72)
- スマホ連携アプリ選択で<u>NaviCon</u>を選 んでください。(P.72)

### お知らせ

●iPodまたはiPhoneと本機をケーブル で接続すると、ケーブルでの接続が優 先されるため、iPhoneでNaviCon®を 利用することはできません。iPhoneで NaviCon®を利用する場合は、iPodまた はiPhoneを本機にケーブルで接続しな いでください。

### CarAV remoteとは

当社が提供するスマートフォン向けアプ リケーションです。

BLUETOOTH通信を利用して、スマート フォン専用のアプリ「CarAV remote」(無 料)で本機のオーディオを操作できます。

 CarAV remoteのダウンロードなどに ついては、下記サイトをご覧ください。 https://panasonic.jp/navi/

### 準備

- ●スマートフォンにアプリ「CarAV remote」をインストールしてください。
- ●スマートフォンを本機に機器登録して ください。(P.70)
- ●スマートフォンと本機をスマホ連携接続してください。(P.72)
- ●ス マ ホ 連 携 ア プ リ 選 択 で Drive P@ss/CarAV remote を選んで ください。(P.72)

お知らせ

- ●CarAV remoteを利用する場合は、ス マートフォンと本機をケーブルで接続 する必要はありません。
- iPodまたはiPhoneをケーブル接続す ると、そちらでの接続が優先されるた め、iPhoneでCarAV remoteを利用す る場合は、iPodまたはiPhoneを取り外 してください。

# 音声認識で目的地を検索する

音声で入力された施設などをクラウド上のデータベースから検索し、「**行き先を設定でき** る」機能です。

#### 準備

- ●スマートフォンにアプリ [Drive P@ss] をインストールしてください。
- ●スマートフォンを本機に機器登録してください。(P.70)
- ●スマートフォンと本機をスマホ連携接続してください。(P.72)
- ●スマホ連携アプリ選択で Drive P@ss/CarAV remote を選んでください。(P.72)
- 音声認識を利用する場合は、スマートフォンと本機をケーブルで接続する必要はあり ません。
- ●スマートフォンがロック状態のときは、音声認識を起動できません。スマートフォンの ロックを解除してください。(ただし、Android スマートフォンの場合、Drive P@ss アプリの常時通信設定がONに設定されていると、スマートフォンがロック状態でも 音声認識を起動できます。)
- ●iPodまたはiPhoneを(P.67)の図のとおり接続すると、そちらでの接続が優先されるため、iPhoneで音声認識を利用する場合は、iPodまたはiPhoneを取り外してください。

例:

? こんにちは。どちらまで行きますか?

🎍 近くのガソリンスタンド

2 この付近のガソリンスタンドをお調べします。

20件のガソリンスタンドが見つかりました。近い順に

1.○○石油××SS/2.△△石油××SS/3.□□石油××SS です。

●検索結果画面 (P.80) が表示されます。

| Q | 3番*1                           |  |
|---|--------------------------------|--|
|   | □□石油××SSを目的地に設定しますか?           |  |
| Õ | はい、一般優先で <sup>*2</sup>         |  |
| 9 | □□石油××SSを目的地に設定します。一般優先で探索します。 |  |

\*1 「□□石油××SS」と名称で選択することもできます。

\*2「電話をかける」と発声すると、選択した施設に電話をかけることができます。

#### お知らせ

●運転者以外が音声認識をする場合は、スマートフォンのマイクに向かって発声できます。 その場合は、本機をDrive P@ssに切り換えず、Drive P@ssアプリの●をタッチして、 音声認識を利用してください。 詳しくはDrive P@ssアプリの説明書をご覧ください。

### いろいろな音声認識(例)

### ■ 周辺の施設を検索する

新横浜駅周辺のファミレス 🤇

■ 住所から検索する

神奈川県横浜市都筑区 池辺町4261

### ■ 施設の名称から検索する

パナソニックセンター東京

■ 自宅を検索する

● 自宅に帰る

●本機に登録した自宅を検索できます。

#### ■ ルート沿いの施設を検索する

🌡 ルート沿いのコンビニ

■ Drive P@ssの音声認識機能から登録した登録ポイントを検索する

### 🌡 おじいちゃんの家

- ●Drive P@ssアプリの音声認識機能で登録した文言を発声してください。
- ●本機の登録地は検索できません。

### ■ 条件を詳細に設定する

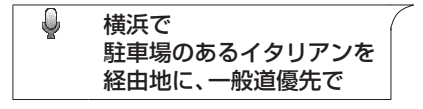

#### ■ 検索をやりなおす

Image: Filler and Comparison (1998)
 Image: Filler and Comparison (1998)
 Image: Filler and Comparison (1998)
 Image: Filler and Comparison (1998)
 Image: Filler and Comparison (1998)
 Image: Filler and Comparison (1998)
 Image: Filler and Comparison (1998)
 Image: Filler and Comparison (1998)
 Image: Filler and Comparison (1998)
 Image: Filler and Comparison (1998)
 Image: Filler and Comparison (1998)
 Image: Filler and Comparison (1998)
 Image: Filler and Comparison (1998)
 Image: Filler and Comparison (1998)
 Image: Filler and Comparison (1998)
 Image: Filler and Comparison (1998)
 Image: Filler and Comparison (1998)
 Image: Filler and Comparison (1998)
 Image: Filler and Comparison (1998)
 Image: Filler and Comparison (1998)
 Image: Filler and Comparison (1998)
 Image: Filler and Comparison (1998)
 Image: Filler and Comparison (1998)
 Image: Filler and Comparison (1998)
 Image: Filler and Comparison (1998)
 Image: Filler and Comparison (1998)
 Image: Filler and Comparison (1998)
 Image: Filler and Comparison (1998)
 Image: Filler and Comparison (1998)
 Image: Filler and Comparison (1998)
 Image: Filler and Comparison (1998)
 Image: Filler and Comparison (1998)
 Image: Filler and Comparison (1998)
 Image: Filler and Comparison (1998)
 Image: Filler and Comparison (1998)
 Image: Filler and Comparison (1998)
 Image: Filler and Comparison (1998)
 Image: Filler and Comparison (1998)
 Image: Filler and Comparison (1998)
 Image: Filler and Comparison (1998)
 Image: Filler and Comparison (1998)
 Image: Filler and Comparison (1998)
 Image: Filler and Comparison (1998)
 Image: Filler and Comparison (1998)
 Image: Filler and Comparison (1998)
 Image: Filler and Comparison (1998)
 Image: Filler and Comparison (1998)
 Image: Filler and Comparison (1998)
 Image: Filler and Comparison (1998)
 Image: Filler and Comparison (1998)
 Image: Filler and Comparison (1998)

●番号の選択をやりなおすときは、番号を言いなおしてください。

### 検索結果画面の操作のしかた

音声認識で施設を検索すると、下記のような検索結果画面が表示されます。 音声またはタッチ操作してください。

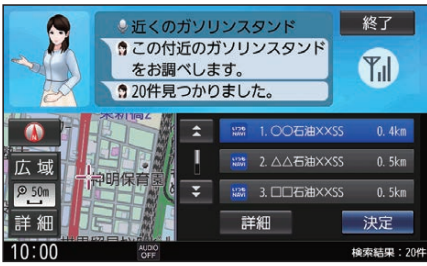

### ■ 施設の詳細情報を聞く

3番の詳細情報

- ●施設名称・住所・情報が案内されます。
- ●番号で選択してください。(詳細情報を聞く施設は、名称では選択できません。)

### ■ 次の候補に切り換える

🌡 次のページ

●次の候補を3件表示します。

### ■ タッチ操作するには

#### リストから施設を選び、決定を選ぶ

- ●現在地から選んだ施設までのルートを探索します。
- 詳細:施設の詳細情報を表示

#### お知らせ

●検索結果画面をタッチ操作すると、音声認識は終了します。以降の操作はタッチで行ってください。

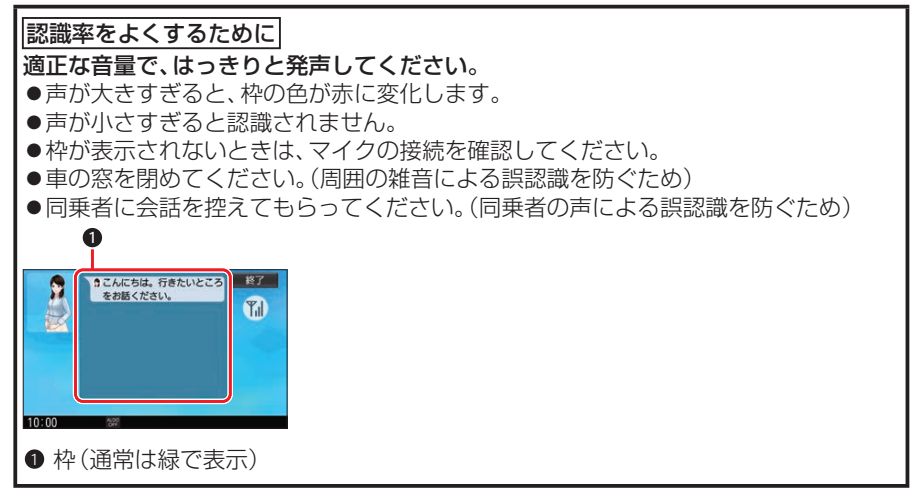